## **ACCESO A STILUS FAMILIAS**

## 1° Paso: Acceder a educa.jcyl.es

|   |                                                                                                    | Mapa Web = Contacto = (BOCYI) = (RSS) = 🈏                                                             |
|---|----------------------------------------------------------------------------------------------------|----------------------------------------------------------------------------------------------------|
| 1 | Buscador                                                                                                    | Buscar Búspueda avenzada                                                                              |
|   | Sp Junta de<br>Castilla y León                                                                                                    | Enlaces Directos                                                                                      |
|   | educacy Portal de Educación<br>Información On-line para la Comunidad Educativa de Castilla y León                                                                                                    | Información para<br>Usuarios<br>Tutoriales de ayuda para<br>los usuarios del Portal.                  |
|   | Educacyl Alumnado Profesorado Familias Universidad                                                                                                    | Calendario Escolar<br>Para centros docentes<br>no universitarios de<br>Castilia y León.               |
|   | 11 familias                                                                                                    | Noticlas<br>Todas las Noticias y<br>Novedides del Portal.<br>Disponible subscription<br>mediarte RSS. |
|   |                                                                                                    | Becss, Ayoda y<br>Budwetoines<br>Tools is information de<br>Costilis y Lokor.                         |
|   |                                                                                                    | Menú<br>Temas                                                                                         |
|   | → MATRICULACIÓN ON-LINE JUNIO/JULIO                                                                                                    | Eija una opočin V 2                                                                                   |
|   |                                                                                                    | DIRECCIONES<br>PROVINCIALES                                                                           |
|   | 0 • • • •                                                                                                    | DIRECTORIO<br>CENTROS                                                                                 |
|   | Actualidad                                                                                                    | CONSEJO<br>ESCOLAR                                                                                    |
|   | Secundaría y otros cuerpos. Procedimiento selectivo de ingreso para la estabilización de empleo tempora, la central face de de cuerteración de la decumentación de la decumentación de decumentación de decumentación de decumentación de decumen | Webs Temáticas                                                                                        |

2º Paso: Ir a la zona de "Acceso Privado"

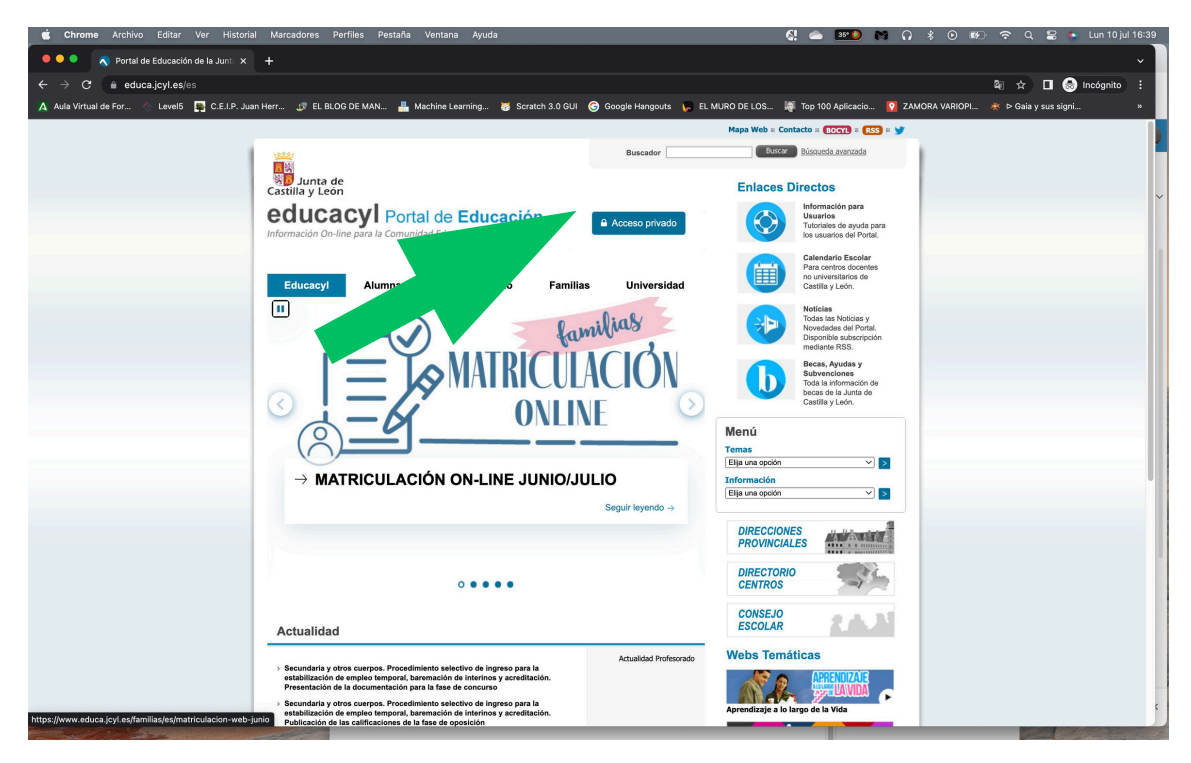

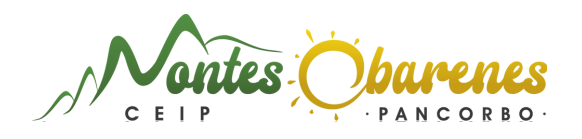

3° Paso: Acceder con los datos de Educacyl de la madre/padre o tutor legal.

| educacyl                                                                                                    |  |  |  |
|----------------------------------------------------------------------------------------------------|--|--|--|
| Nombre de Usuario y Contraseña.                                                                                                    |  |  |  |
| alguien@example.com                                                                                                    |  |  |  |
| Contraseña                                                                                                    |  |  |  |
| Iniciar sesión                                                                                                    |  |  |  |
| <ul> <li>No recuerdo mis datos de acceso.</li> <li>No tengo cuenta en el Portal:</li> <li>¿Puedo darme de alta?</li> <li>Darse de alta</li> </ul> |  |  |  |

## 4º Paso: Acceder a la zona privada

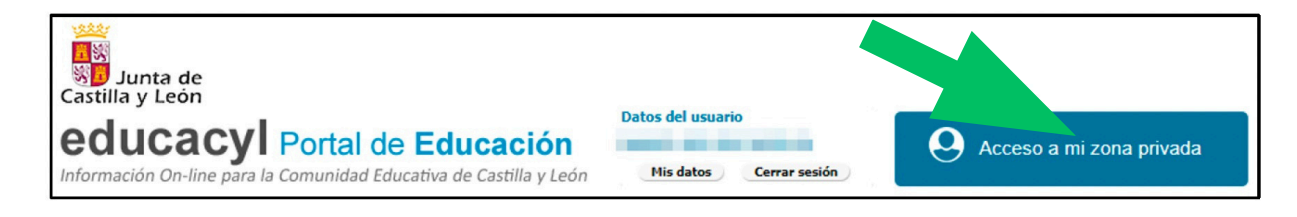

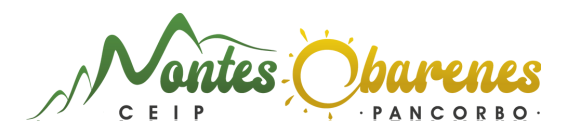

5° Paso: Seleccionar la opción "Stilus familias". En esta página os aparecerán más o menos iconos en función del uso de algunas aplicaciones específicas o no. No tienen por qué aparecer las mismas que se ven en la imagen.

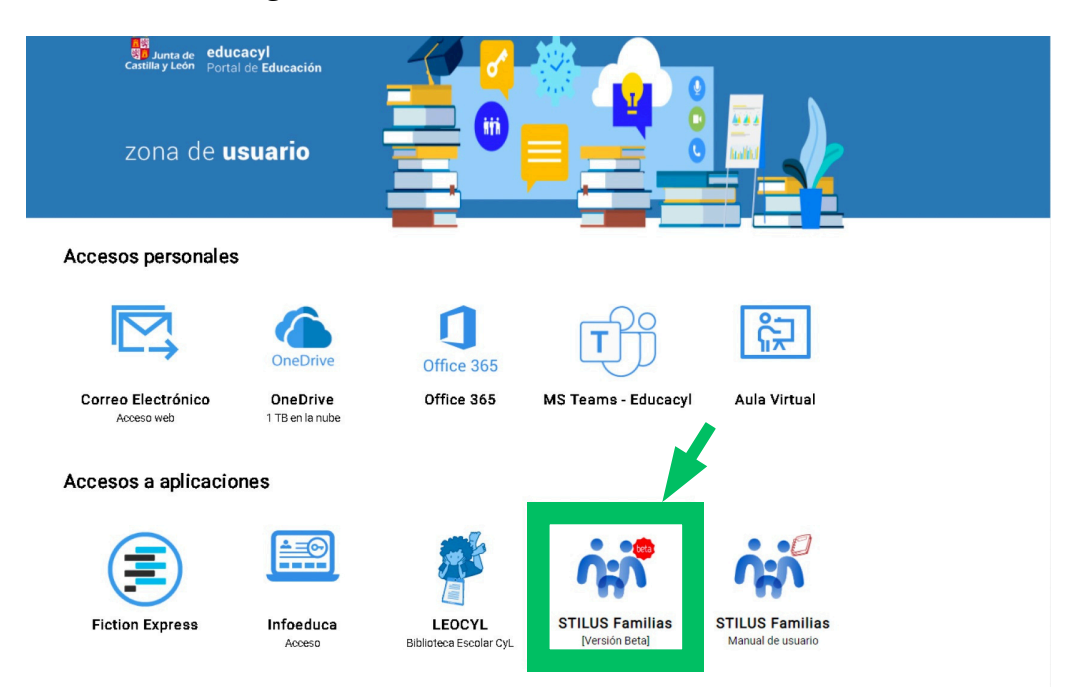

6º Paso: Explorar las opciones de la aplicación.

- Comunicaciones permite: visualizar las comunicaciones del centro y responder las que lo permitan.
- Evaluación permite: consultar calificaciones de las distintas evaluaciones, las observaciones que añada el profesorado durante las Juntas de Evaluación y las fechas de realización de las evaluaciones y la fecha de publicación de las calificaciones.
- Centro Educativo permite: la información de contacto, equipo docente, servicios ofrecidos por el centro, tutor junto con su hora de tutoría y un botón para poder solicitar tutoría y reconocimientos del centro.
- Incidencias permite: visualizar ausencias, retrasos e incidencias de comportamiento mensualmente.
   Resumen por evaluación y materia de ausencias, retrasos e incidencias de comportamiento.

| Junta de<br>Castilla y León                                                                                                    | Consejeria de Educación |                                                                                                    | ن <del>(</del> ۱                                                                                                    |
|----------------------------------------------------------------------------------------------------|-------------------------|----------------------------------------------------------------------------------------------------|----------------------------------------------------------------------------------------------------|
| Kashia y Lean   NR Harac   C Harac   C Har | VER TOTALS              | Incidencia 2     Utima hacidencia (21,06/2021)     Ausencia en Segurota Longua Extranjera:     Anteriores     21,06/2021 - Ausencia en Matemàticas     42,006/2021 - Ausencia en Matemàticas     18,06/2021 - Ausencia en Matemàticas     VER TODAS | Horario 3     Periode 04/03/2023 - 10/03/2023     UN MAR ME JUE VE     08:30 Lengua Castellana y Literatura I 11:30     09:25     10:33 Educación Física |
|                                                                                                    | 1                       |                                                                                                    |                                                                                                    |

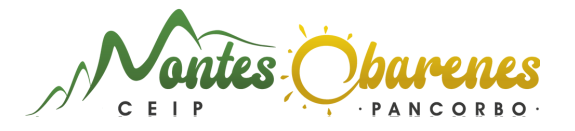